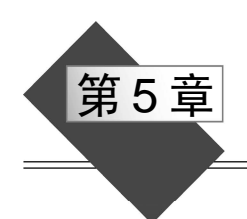

# **VBA**应用

本章通过以下几个案例介绍 VBA 应用技术: 国标汉字的输入和代码获取, 文本查找, 表格操作, 图文框应用, 状态栏控制, 网页信息处理等。

### 5.1 快速输入国标汉字

我国于 1981 年颁布了信息交换用汉字编码基本字符集的国家标准,即 GB2312,对 6763 个汉字、628 个图形字符进行了统一编码,为信息处理和交换奠定了基础。虽然 Office 2016 中文版支持超大字符集,但在多数情况下,人们用计算机处理的汉字一般都没有超出基本 集这 6763 个汉字。

由于某种特殊应用(如打印字帖、打印区位码表等),需要在 Word 文档中输入 GB2312 的全部汉字。一个个从键盘输入既慢又容易出错,显然不是好办法。编写一个 VBA 程序,可以轻松地解决这个问题。

具体做法如下:

进入 Word, 在"开发工具"选项卡"代码"选项组中单击"宏"按钮, 在"宏"对话 框中输入宏名"输入国标汉字", 指定宏的位置为当前文档, 单击"创建"按钮, 进入 VB 编辑环境, 创建以下程序:

```
Sub 输入国标汉字()
For m = 176 To 247
For n = 161 To 254
    nm = "&H" & Hex(m) & Hex(n)
    Selection.TypeText Text:=Chr(nm)
    Next
Next
End Sub
```

这是一个双重循环结构程序,外层循环得到汉字内码的高位(范围是 176 到 247 之间的整数),内层循环得到汉字内码的低位(范围是 161 到 254 之间的整数)。循环体中,将内码的高位和低位以十六进制数字符形式拼接,即得到一个汉字的完整内码,用 Chr 函数将内码转换为汉字,用 Selection.TypeText 方法输入到当前文档。

运行上述程序,便可在当前文档中得到 GB2312 的全部汉字。

121

# 5.2 查汉字区位码

为保证汉字信息输入的准确性,有些场合要使用汉字的区位码。例如,填报中考、高 考志愿表时,关键内容的汉字信息需要同时填写对应的区位码。通常,区位码可以查表得 到,但是如果手头暂时没有区位码表,怎么查找每个汉字的区位码呢?下面的 VBA 程序可 以解决这个问题。

进入 Word,在"开发工具"选项卡"代码"选项组中单击"宏"按钮,在"宏"对话 框中输入宏名"查汉字区位码",指定宏的位置为当前文档,单击"创建"按钮,进入 VB 编辑环境,创建以下程序:

```
Sub 查汉字区位码()
```

| nm = Hex(As) | c(Selection.Text))  | ,内码(4 位十六进制形式) |
|--------------|---------------------|----------------|
| nm_h = "&H"  | & Left(nm, 2)       | '内码(高2位)       |
| nm_l = "&H"  | & Right(nm, 2)      | '内码(低2位)       |
| qm = nm_h -  | 176 + 16            | '得到区码          |
| wm = nm_l -  | 161 + 1             | '得到位码          |
| wm = IIf(wm  | < 10, "0" & wm, wm) | '2 位数表示        |
| MsgBox qm &  | wm                  | '显示区位码         |
| End Sub      |                     |                |

上述程序段首先取出选定文本(单个汉字),用 ASC 函数求出汉字的内码,用 Hex 函数将汉字的内码转换为 4 位十六进制字符串型数据。然后用 Left 和 Right 函数分别取出内码的高 2 位和低 2 位 (用十六进制字符串表示)。最后将内码的高 2 位和低 2 位分别转换为区码和位码并显示出来。

由于位码可能是1位数,也可能是2位数,因此为使格式规整,可用 IIf 函数统一转换为2位数。IIf 函数可以根据条件的真假,返回不同的值,语法形式为:

IIf(条件表达式,条件为True时的返回值,条件为False时的返回值)

当变量 wm 的值小于 10 时,函数 IIf(wm < 10, "0" & wm, wm)返回一个在 wm 的值前面 加上一个字符 "0"而形成的字符串。当变量 wm 的值大于或等于 10 时,则返回 wm 自身 的值。

要查询某个汉字的区位码,可先在 Word 中选中这个汉字,然后运行"查汉字区位码" 子程序,就可得到该汉字的区位码。例如,"博"字的区位码为1809,"达"字的区位码为 2079。

## 5.3 免试生筛选

某高校计算机系要对学生进行软件开发能力考核。规定:如果"计算机导论""数据库应用""C语言""数据结构""VB程序设计""多媒体技术""汇编语言""计算机网络"这8 门课程的考试成绩中,有2 门以上(含2门)排在全年级前10%以内,则"软件开发能力"成绩记为A等,不必另行参加考核。

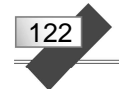

假设有一个 Word 文档,其中有 8 个表格,每个表格的内容为一门课成绩排在全年级前 10%以内的学生名单和相关信息。图 5-1 给出了其中 2 门课对应的表格结构和内容。

| 学号↩      | 班级₽ | 姓名↩    | 计算机导论↩         |  |
|----------|-----|--------|----------------|--|
| 0012431¢ | 4₽  | 张伟굍    | 98.0¢          |  |
| 0012212₽ | 2₽  | 陈强↩    | 94.0₽          |  |
| 0012248₽ | 2₽  | 张红军₽   | 94.0₽          |  |
| 0012104@ | 1₽  | 殷春花₽   | 92 <b>.</b> 0₽ |  |
| 0012145@ | 1+2 | 陈立杰₽   | 91.0₽          |  |
| 0012423₽ | 4⇔  | 朱艳平↩   | 91.0¢          |  |
| 0012229₽ | 2*2 | 何庆新₽   | 90.0₽          |  |
| 0012245₽ | 2≉2 | ∰<br>■ | 90.0₽          |  |
| 0012417¢ | 4₽  | 毛怀勇↩   | 88.0₽          |  |
| 0012105¢ | 1+7 | 张彦军₽   | 87.0₽          |  |
| 0012112# | 1*  | 刘田。    | 87.0₽          |  |
| 0012316₽ | 3₽  | 侯萍↩    | 87.0₽          |  |
| 0012426+ | 4₽  | 李鸿亮↩   | 87.0₽          |  |
| 0012333# | 3₽  | 栾丽静↩   | 86.00          |  |
| 0012424₽ | 4₽  | 姜艳艳↩   | 86.0₽          |  |
| 0012211¢ | 2≉2 | 张艳芬₽   | 85.0₽          |  |
| 0012318+ | 3₽  | 张坦↩    | 85.0₽          |  |
| 0012342₽ | 3₽  | 李倩↩    | 85.0₽          |  |
| 0012422₽ | 4∻  | 关金萍↔   | 85.0₽          |  |
| 0012108# | 1*  | 陈艳超↩   | 84.0₽          |  |
| 0012236# | 2*  | 刘洪伟↩   | 84.0₽          |  |
| 0012304@ | 3₽  | 江超↩    | 84.00          |  |

| 学号↔      | 班级↔ | 姓名↩  | 数据库应用₽ |  |
|----------|-----|------|--------|--|
| 0012105@ | 1₽  | 张彦军↩ | 92.04  |  |
| 0012423₽ | 4₽  | 朱艳平↩ | 90.0₽  |  |
| 00121124 | 10  | 之中。  | 88.0₽  |  |
| 0012417@ | 4₽  | 毛怀勇↩ | 88.04  |  |
| 0012421₽ | 4₽  | 庄延锋↩ | 88.04  |  |
| 0012110@ | 10  | 张归拼。 | 86.04  |  |
| 0012114# | 1₽  | 赵鑫章₽ | 86.0₽  |  |
| 0012137@ | 10  | 张雨₽  | 86.0₽  |  |
| 0012424@ | 4₽  | 姜艳艳↩ | 86.04  |  |
| 00124384 | 4₽  | 王海。  | 86.0₽  |  |
| 0012248@ | 2∉2 | 张红军↩ | 85.0₽  |  |
| 0012303₽ | 3₽  | 任慧↩  | 85.0₽  |  |
| 0012348@ | 3₽  | 秦帅₽  | 85.0₽  |  |
| 0012149# | 10  | 之间   | 84.04  |  |
| 0012342# | 3₽  | 李倩↩  | 84.04  |  |
| 0012131@ | 10  | 奚丽娜↩ | 83.04  |  |
| 0012205₽ | 2₽  | 逯博₽  | 83.0₽  |  |
| 0012212# | 2₽  | 陈强↩  | 83.04  |  |
| 0012305₽ | 3₽  | 白银玲↩ | 83.0₽  |  |
| 0012313₽ | 3₽  | 王婷↩  | 83.04  |  |
| 0012107# | 1₽  | ∲」   | 82.04  |  |
| 0012133# | 1₽  | 鞠向仹↩ | 82.0₽  |  |

图 5-1 排在全年级前 10% 的单科成绩信息

为了列出符合免试条件的学生名单,需要把 8 个表格中出现过 2 次以上的学生姓名挑选出来。虽然用"查找"等操作可以完成这一任务,但效率不高。下面介绍一种用 VBA 程序提高效率的方法。

### 1. 编写程序

打开含有图 5-1 所示的 8 门课成绩信息的 Word 文档,进入 VB 编辑环境,在当前工程 中插入一个模块。

在模块中输入语句 Dim stt As String,声明一个模块级变量。然后,建立以下 3 个子程序:

| Sub 查次数()                            |              |
|--------------------------------------|--------------|
| stt = Selection.Text                 | '选中的文本       |
| Selection.Find.Text = stt            | '作为查找的内容     |
| Selection.HomeKey Unit:=wdStory      | '到文件头        |
| Selection.Find.Execute               | '进行查找        |
| While Selection.Find.Found()         | '找到,计数,继续    |
| k = k + 1                            |              |
| Selection.Find.Execute               |              |
| Wend                                 |              |
| MsgBox "该文本出现 " & k & " 次"           | '显示次数        |
| Selection.Find.Wrap = wdFindContinue | ·回绕查找(光标回原位) |
| Selection.Find.Execute               |              |
| End Sub                              |              |
| Sub 下一处()                            |              |
| Selection.Find.Text = stt            | '上一个操作选中的文本  |

```
Selection.Find.Wrap = wdFindContinue '回绕查找
Selection.Find.Execute
End Sub
Sub 删除()
Selection.SelectRow '选中表格当前行
Selection.Rows.Delete '删除表格当前行
End Sub
```

"查次数"子程序用来在当前文档中查找并显示选定文本出现的次数,然后光标回到原处。"下一处"子程序用来将光标定位到选定文本下一次出现的位置。"删除"子程序用来 删除表格当前行。

#### 2. 在快速访问工具栏中添加按钮

为了便于操作,可在 Word 当前文档的快速访问工具栏中添加 3 个按钮,分别用来执行"查次数""下一处""删除"子程序。添加方法如下:

(1) 右击 Word 的快速访问工具栏,在快捷菜单中选择"自定义快速访问工具栏"命令,打开图 5-2 所示的"Word 选项"对话框。在"从下列位置选择命令"下拉列表框中选择"宏"项,在"自定义快速访问工具栏"下拉列表中选择"用于'免试生筛选.docm'",将左侧列表框中的 3 个宏添加到右侧列表框。

| Word 选项  |                          |                                        |                                                                                                    | ? | ×  |
|----------|--------------------------|----------------------------------------|----------------------------------------------------------------------------------------------------|---|----|
| 常规<br>显示 | 自定义快速访问工具栏。              |                                        |                                                                                                    |   |    |
| 校对       | 从下列位置选择命令(C):①           |                                        | 自定义快速访问工具栏(Q):①                                                                                                    |   |    |
| 保存       | 宏                        |                                        | 用于"免试生筛选.docm"                                                                                                    | ~ |    |
| 版式       | <分隔符>                    |                                        | A Project NewMacros. 查次数                                                                                                    | - |    |
| 语言       | 路 Project.NewMacros.查次数  |                                        | 器 Project.NewMacros.删除                                                                                                    |   |    |
| 高级       | Project.NewMacros.删除     |                                        | 器 Project.NewMacros.下一处                                                                                                    |   |    |
| 自定义功能区   | 8名 Project.NewMacros.トール |                                        |                                                                                                    |   |    |
| 快速访问工具栏  |                          |                                        |                                                                                                    |   |    |
| 加载项      |                          |                                        |                                                                                                    |   |    |
| 信任中心     |                          |                                        |                                                                                                    |   |    |
|          |                          | 添加( <u>A</u> ) >><br><< 删除( <u>R</u> ) |                                                                                                    |   | -  |
|          | □ 存功能区下方显示快速访问工具栏(H)     |                                        | 停改(M) 自定义: 重置(E) ▼ □ □ < |   |    |
|          |                          |                                        |                                                                                                    |   |    |
|          |                          |                                        | 确定                                                                                                    | Ę | 奴消 |

图 5-2 "Word 选项"对话框

(2) 在右侧列表框中选中一个宏,单击列表框下面的"修改"按钮。在图 5-3 所示的 "修改按钮"对话框中,指定按钮的图标符号、修改显示名称,然后单击"确定"按钮。

123

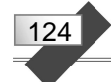

用同样方法对另外 2 个宏进行修改,最后单击"Word 选项"对话框的"确定"按钮,Word 当前文档的快速访问工具栏中就会出现添加的这 3 个按钮。

#### 3. 名单筛选

在文档中选定一个学号或姓名,单击快速访 问工具栏上"查次数"按钮,显示它在文档中出 现的次数。如果次数等于1,就说明该生不符合免 试条件,可直接单击"删除"按钮进行删除。如 果次数大于1,则说明该生符合免试条件,应该保 留该生一条记录,删除其余的记录。方法是单击 "下一处"和"删除"按钮,直至将多余的记录全 部删除,再单击"下一处"按钮,将光标定位到 原处,以便处理下一条信息。依次处理每条记录, 最后保留的就是符合免试条件的学生名单。

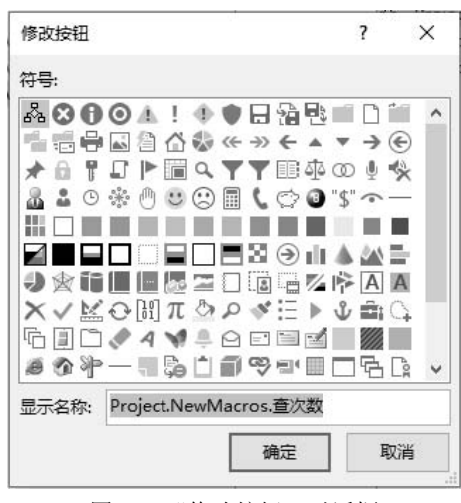

图 5-3 "修改按钮"对话框

## 5.4 名片制作模板

尽管利用 Word 2016 的在线模板可以制作名片,但操作比较复杂,格式也不够灵活。 用 Word 2016 的宏创建一个名片制作模板,有一定实用性。本节介绍这个模板的设计和使 用方法。

#### 1. 页面及图文框设置

创建一个 Word 文档,保存为启用宏的 Word 文档:"名片制作模板.docm"。

右击 Word 的快速访问工具栏,在快捷菜单中选择"自定义快速访问工具栏"命令, 打开"Word 选项"对话框。在"从下列位置选择命令"下拉列表框中选择"不在功能区中 的命令"项,在"自定义快速访问工具栏"下拉列表中选择"用于所有文档",将左侧列表 框中的"插入横排图文框"项添加到右侧列表框。单击"确定"按钮,在 Word 左上角的 快速访问工具栏上即可看到"插入横排图文框"按钮 圖。

在"布局"选项卡的"页面设置"选项组中,单击对话框启动按钮 2.4 在"页面设置" 对话框中,选定"纸张"选项卡,指定"宽度"和"高度"分别为 19.5 厘米和 29.5 厘米(标 准名片纸张规格)。选定"页边距"选项卡,指定上、下、左、右边距均为 0.7 厘米。单击 "确定"按钮,退出"页面设置"。

单击快速访问工具栏的"插入横排图文框"按钮<sup>IIII</sup>,在当前文档空白处拖动鼠标,添加一个图文框。选中图文框,右击,在快捷菜单中选择"设置图文框格式"命令。在图 5-4 所示的"图文框"对话框中,设置宽度为固定值 8.6 厘米、高度为固定值 5.4 厘米(标准名 片规格)。单击"确定"按钮,退出"图文框"设置。

选中图文框,右击,在快捷菜单中选择"边框和底纹"命令。在"边框和底纹"对话 框的"边框"选项卡中,设置"无"边框,单击"确定"按钮,将图文框的边框取消。

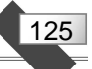

| 图文框                     |     |   |                  | ?     | ×                         |  |  |
|-------------------------|-----|---|------------------|-------|---------------------------|--|--|
| 文字环绕(P)                 |     |   |                  |       |                           |  |  |
| Æ                       |     |   | 环绕               |       |                           |  |  |
| 尺寸                      |     |   |                  |       |                           |  |  |
| 宽度( <u>W</u> ):         | 固定值 | ~ | 设置值( <u>A</u> ): | 8.6 厘 | ₩ 🗧                       |  |  |
| 高度( <u>G</u> ):         | 固定值 | ~ | 设置值(工):          | 5.4 厘 | ₩                         |  |  |
| 水平                      | 水平  |   |                  |       |                           |  |  |
| 位置( <u>S</u> ):         | 左侧  | ~ | 相对于(山):          | 页边跟   | E ~                       |  |  |
|                         |     |   | 距正文(X);          | 0.32  | <b>厘</b> 米 <mark>↓</mark> |  |  |
| 垂直                      |     |   |                  |       |                           |  |  |
| 位置(1):                  | 顶端  | ~ | 相对于( <u>E</u> ): | 页边跟   | E ~                       |  |  |
|                         |     |   | 距正文(E):          | 0 厘米  | ÷ 📫                       |  |  |
| □ 随文字移动(M)<br>□ 锁定标记(K) |     |   |                  |       |                           |  |  |
| 删除图文框(R) 确定 取消          |     |   |                  |       |                           |  |  |

图 5-4 "图文框"对话框

### 2. 编写代码

```
进入 VB 编辑环境,插入一个模块,编写一个"复制及排版"子程序,代码如下:
Sub 复制及排版()
                                              '剪切选中的图文框
 Selection.Cut
                                              '粘贴 10 次
 For k = 1 To 10
   Selection.Paste
 Next
                                             '选中第1个图文框
 Selection.MoveLeft Unit:=wdItem
 With Selection.Frames(1)
                                              '水平相对于页边距、左侧
   .HorizontalPosition = wdFrameLeft
   .RelativeHorizontalPosition = wdRelativeHorizontalPositionMargin
                                              '垂直相对于页边距、底端
   .VerticalPosition = wdFrameBottom
   .RelativeVerticalPosition = wdRelativeVerticalPositionMargin
 End With
 Selection.MoveLeft Unit:=wdItem
                                              '选中第2个图文框
 With Selection.Frames(1)
                                              '水平相对于页边距、右侧
   .HorizontalPosition = wdFrameRight
   .RelativeHorizontalPosition = wdRelativeHorizontalPositionMargin
   .VerticalPosition = wdFrameBottom
                                              '垂直相对于页边距、底端
   .RelativeVerticalPosition = wdRelativeVerticalPositionMargin
 End With
```

```
' 洗中第3个图文框
Selection.MoveLeft Unit:=wdItem
With Selection.Frames(1)
                                              '水平相对于页边距、右侧
 .HorizontalPosition = wdFrameRight
 .RelativeHorizontalPosition = wdRelativeHorizontalPositionMargin
 .VerticalPosition = CentimetersToPoints(17.7) '垂直相对于页面、17.7 厘米
 .RelativeVerticalPosition = wdRelativeVerticalPositionPage
End With
                                              ' 选中第4个图文框
Selection.MoveLeft Unit:=wdItem
With Selection.Frames(1)
 .HorizontalPosition = wdFrameLeft
                                              ·水平相对于页边距、左侧
 .RelativeHorizontalPosition = wdRelativeHorizontalPositionMargin
 .VerticalPosition = CentimetersToPoints(17.7) '垂直相对于页面、17.7 厘米
 .RelativeVerticalPosition = wdRelativeVerticalPositionPage
End With
                                              · 洗中第5个图文框
Selection.MoveLeft Unit:=wdItem
With Selection.Frames(1)
                                              '水平相对于页边距、左侧
 .HorizontalPosition = wdFrameLeft
 .RelativeHorizontalPosition = wdRelativeHorizontalPositionMargin
 .VerticalPosition = wdFrameCenter
                                              '垂直相对于页边距、居中
 .RelativeVerticalPosition = wdRelativeVerticalPositionMargin
End With
                                              '选中第6个图文框
Selection.MoveLeft Unit:=wdItem
With Selection.Frames(1)
                                              ·水平相对于页边距、右侧
 .HorizontalPosition = wdFrameRight
 .RelativeHorizontalPosition = wdRelativeHorizontalPositionMargin
 .VerticalPosition = wdFrameCenter
                                              '垂直相对于页边距、居中
 .RelativeVerticalPosition = wdRelativeVerticalPositionMargin
End With
Selection.MoveLeft Unit:=wdItem
                                              · 洗中第7个图文框
With Selection.Frames(1)
                                              ·水平相对于页边距、右侧
 .HorizontalPosition = wdFrameRight
 .RelativeHorizontalPosition = wdRelativeHorizontalPositionMargin
 .VerticalPosition = CentimetersToPoints(6.4)
                                              ·垂直相对于页面、6.4 厘米
 .RelativeVerticalPosition = wdRelativeVerticalPositionPage
End With
                                              ·选中第8个图文框
Selection.MoveLeft Unit:=wdItem
With Selection.Frames(1)
                                              '水平相对于页边距、左侧
 .HorizontalPosition = wdFrameLeft
 .RelativeHorizontalPosition = wdRelativeHorizontalPositionMargin
                                              '垂直相对于页面、6.4 厘米
 .VerticalPosition = CentimetersToPoints(6.4)
 .RelativeVerticalPosition = wdRelativeVerticalPositionPage
End With
Selection.MoveLeft Unit:=wdItem
                                              ' 洗中第9个图文框
With Selection.Frames(1)
 .HorizontalPosition = wdFrameRight
                                              ·水平相对于页边距、右侧
 .RelativeHorizontalPosition = wdRelativeHorizontalPositionMargin
 .VerticalPosition = wdFrameTop
                                              ·垂直相对于页边距、顶端
 .RelativeVerticalPosition = wdRelativeVerticalPositionMargin
```

```
126
```

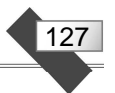

End With Selection.MoveLeft Unit:=wdItem '选中第10个图文框 With Selection.Frames(1) .HorizontalPosition = wdFrameLeft '水平相对于页边距、左侧 .RelativeHorizontalPosition = wdRelativeHorizontalPositionMargin .VerticalPosition = wdFrameTop '垂直相对于页边距、顶端 .RelativeVerticalPosition = wdRelativeVerticalPositionMargin End With

End Sub

在上述子程序中,首先把选中的图文框剪切下来,再粘贴 10次,得到 10 个相同的图 文框。然后,依次选中每个图文框,设置不同的水平和垂直位置,使这 10 个图文框均匀排 列到整个页面。

3. 使用方法

用以上方法创建的"名片制作模板.docm",可以作为一个应用软件,需要时随时打开, 用它来设计、打印名片。具体使用方法如下:

(1) 打开"名片制作模板.docm"。

(2) 在图文框中输入名片的具体内容,设置字体字号,进行排版,可以插入图片和进行艺术加工,设计出一张名片样板。

(3) 选中名片样板图文框。

(4)运行"复制及排版"子程序, Word 便自动将设计好的名片样板复制 10 份并均匀 地排列在整个页面上。

(5) 将整个页面内容打印输出到名片纸上。

(6) 用裁纸机将每页纸上的10张名片裁剪下来。

## 5.5 在状态栏中显示进度条

利用 Word 状态栏,可以制作动态的进度条。将这一技术应用到软件当中,能够直观 地显示工作进度,改善用户长时间等待的心理状态。

创建一个 Word 文档,保存为"在状态栏中显示进度条.docm"。

进入 VB 编辑环境,在当前工程中插入一个模块,在模块中编写一个"显示进度"子程序,代码如下:

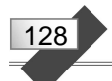

```
If k Mod m = 0 Then 'k 为 m 的整数倍
c = k \ m '进度格数量
p = Left(sk, c) & Right(kk, ck - c) '调整进度格
Application.StatusBar = wtm & p '更改系统状态栏的显示
End If
DoEvents '转让控制权给操作系统
Next
Application.StatusBar = False '恢复系统状态栏
End Sub
```

上述子程序首先用变量 wtm 保存字符串"当前进度:"。定义两个变量 kk 和 sk,分别 保存由空心菱形块和实心菱形块组成的字符串,并求出字符串的长度 ck。

然后,用变量 n 表示循环次数,变量 m 表示经过多少次循环才刷新一次进度条,用 For 语句进行 n 次循环。

每次循环除了模拟要执行的操作(在当前文档输出一个随机数并换行)外,还要判断 循环变量 k 能否被 m 整除。若 k 能被 m 整除,即 k 为 m 的整数倍,则求出进度条应有的 实心菱形块数量,从 sk 和 kk 字符串左右两边分别取出一定数量的字符,拼成新的字符串 用 p 表示,并将 p 与变量 wtm 的值拼接后显示在系统的状态栏上。语句 DoEvents 转让控 制权给操作系统,起到刷新屏幕作用。

最后,恢复系统状态栏。

运行"显示进度"子程序, 会在当前 Word 文档输出模拟数据, 并在状态栏上动态显示进度条, 如图 5-5 所示。

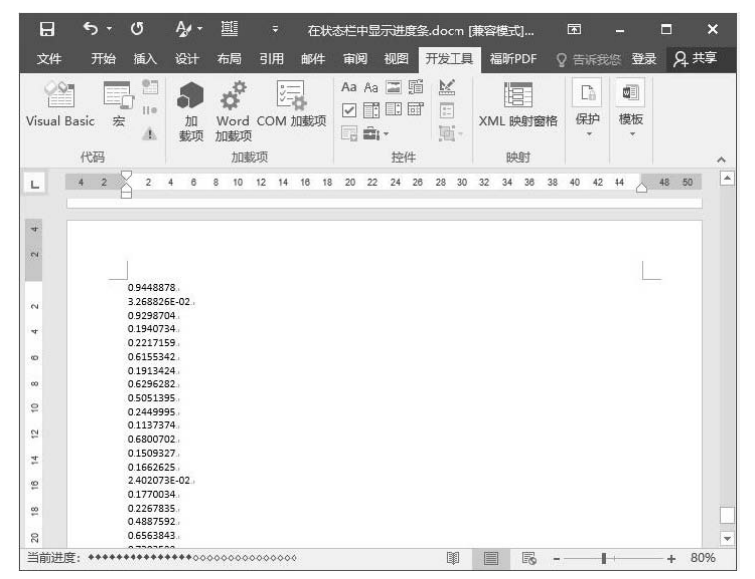

图 5-5 Word 状态栏上的进度条

## 5.6 哥德巴赫猜想问题

公元1742年,德国数学家哥德巴赫提出了著名的猜想:任何一个大于或等于6的偶数,

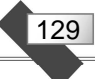

都可以表示成两个素数之和。例如,6=3+3、8=3+5、10=5+5、…、100=3+97= 11+89=17+83,等等。在这些具体的例子中,可以看出哥德巴赫猜想都是成立的。有人 甚至逐一验证了3300万以内的所有偶数,竟然没有一个不符合哥德巴赫猜想的。随着计算 机技术的发展,数学家们发现哥德巴赫猜想对于更大的数依然成立。可是自然数是无限的, 谁知道会不会在某一个足够大的偶数上,突然出现哥德巴赫猜想的反例呢?因此用逐一验 证的方法显然不可取。

本节绝无证明哥德巴赫猜想之意,只是出于好奇,通过 VBA 程序,在一定范围内验证 哥德巴赫猜想。目的是激发学习兴趣,提高程序设计技巧和应用能力。

#### 1. 编写自定义函数

判断一个数是否为素数,可以用一个自定义函数来实现。

创建一个 Word 文档,保存为"哥德巴赫猜想问题.docm"。按 Alt+F11 快捷键,进入 VB 编辑环境。插入一个模块,编写一个自定义函数 isprime,代码如下:

```
Function isprime(n)
For k = 2 To Sqr(n)
If n Mod k = 0 Then
isprime = False
Exit Function
End If
Next
isprime = True
End Function
```

上述自定义函数的功能是判断自变量 n 是否为素数。如果 n 是素数,函数的返回值为 True,否则,函数的返回值为 False。方法是用 2 到 Sqr(n)之间的所有整数去试除 n,如果 这些数都不能整除 n,则 n 是素数,否则 n 不是素数。

#### 2. 编写子程序

在模块中编写一个"哥德巴赫猜想"子程序,代码如下:

```
Sub 哥德巴赫猜想()
 wtm = "当前进度: "
 ck = Len(kk)
                              '进度条长度
 n = 500
                              • 循环次数
 m = 1 + n \setminus ck
                              '每循环 m 次,刷新进度条 1 次
                              '偶数起始值
i = 2000
 For k = 1 To n
                              • 循环
  j = 3
 Do
   If isprime(j) And isprime(i - j) Then
    Selection.EndKey Unit:=wdStory
                             '光标定位到文档尾
    Selection.TypeText Text:=i & "=" & j & "+" & i - j & Chr(10)
    Exit Do
  End If
```